Instructions for Connecting with Assembly Video Projector – April 16, 2016

## Preparation

In order to connect (via WiFi) to the Epson video projector it is necessary to install the appropriate app or program on your computer device.

iPhone or iPad: From the App Store, download EPSON iProjection application.

Android phone or tablet: From Google Play Store, download EPSON iProjection application

**Mac OS X laptop**: From <u>www.epson.com</u>, download EasyMP Network Projection v2.85 for OS X. Alternately you can find the file on the thumb drive labeled PROJ SW, located in the sound booth. It is located in the MAC OS folder. Open the file to install the software as prompted.

**Windows laptop**: From <u>www.epson.com</u>, download EasyMP Network Projection v2.86 for Windows. Alternately you can find the file on the thumb drive labeled PROJ SW, located in the sound booth. It is located in the Windows folder. Open the file to install the software as prompted.

## **Startup of Projector**

Locate the Epson remote control (white) stored in the sound booth.

Press the blue Power button and listen for the single beep from the projector

Wait a minute until you see the screen that allows for a LAN connection and press the center Enter key on the remote to accept. This should display a large QR code on the wall.

Follow the procedure for your computer or mobile device to connect via the WiFi network that begins with EBCD... When it prompts you for a password enter "potluck74" This establishes the WiFi link.

## **Connect Device to Projector**

After the wifi link is established, it is necessary to open the software on your device to communicate with the projector.

**iPhone or iPad or Android device**: Open the <u>Epson iProjector</u> app. Press the option "Read QR code" and point your device towards the image on the wall. This should present a menu with the projector listed. Select it and then press Connect. Then tap the top-left menu button. Use that menu to start display photos, documents or programs.

**Mac OS X laptop:** From Launcher or Spotlight, open <u>EasyMP Network Projector</u>. Select Quick Connection Mode. Select the projector from the list (it may take a minute to appear) and press Connect.

**Windows laptop:** In the Start Search box, type <u>EasyMP Network Projector</u> and press enter. Select Quick Connection Mode. Select the projector from the list (it may take a minute to appear) and press Connect. If a projector is not found, restart the EasyMP program and select Advanced Connection Mode.

For more details about how to use EasyMP Network Projector, refer to this manual. <u>https://files.support.epson.com/docid/cpd4/cpd40445.pdf</u>. This file is also located on the thumb drive in the sound booth.